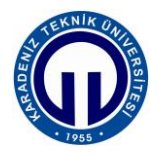

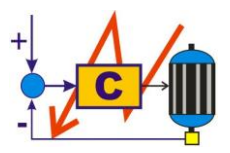

S.ELK 4037 SÜREÇ DENETİMİ LABORATUVARI

## BİLGİSAYAR DESTEKLİ SAYISAL KONTROL

1. Giriş

2. Kuram

3. Deney Yöntemi

## 4. Uygulamalar

## 4.1. Açık-Kapalı Kontrol

- 1. Arduino editörünü açınız ve Şekil 4'deki kodu yazınız.
- 2. *Şekil 4*'deki kodun 13. satırını int Ref = 2000; olarak değiştiriniz.
- 3. *Yükle* butonuna basarak kodu işlemciye yükleyiniz.
- 4. *MATLAB* editörünü açınız ve *Şekil 6*'daki kodu yazınız.
- 5. Şekil 6'daki kodun 4. satırındaki S1 = serial('COM6', 'BaudRate', 9600); port numarasını mikrodenetleyicinin bağlı olduğu port numarası ile değiştirmeyi unutmayınız.
- 6. *Run* butonuna basarak kodu çalıştırınız.
- 7. *Hız-zaman grafiğini* çiziniz ve yorumlayınız.

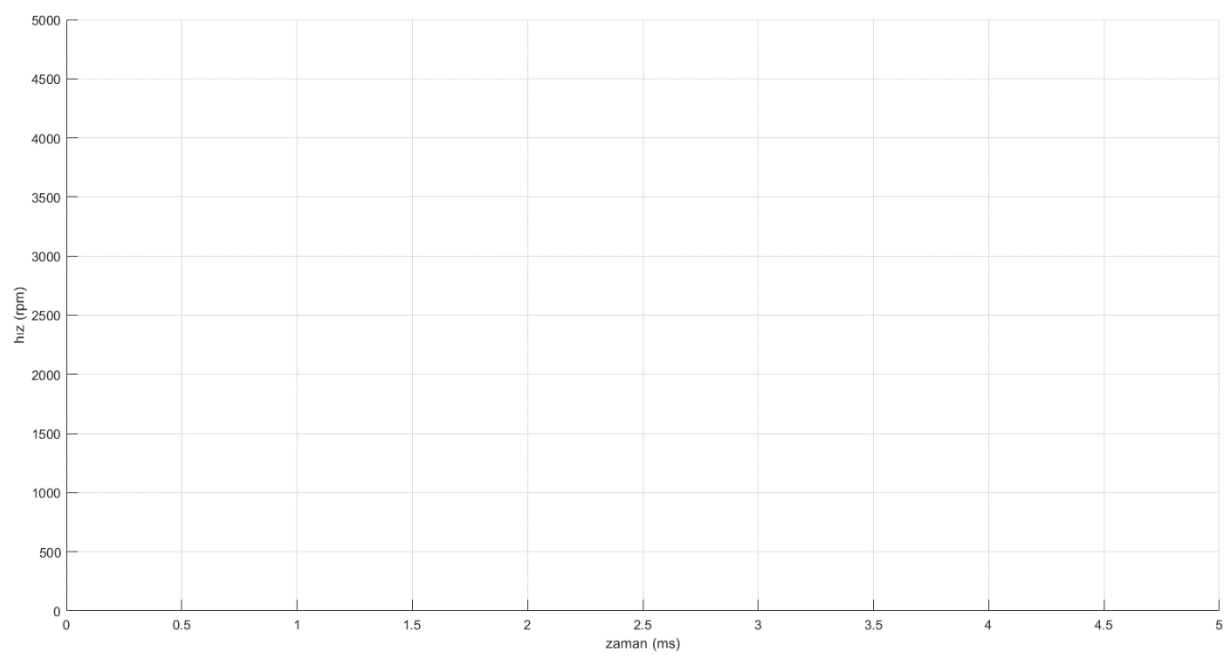

- Şekil 4'deki kodun 13. satırını int Ref = 3000; olarak değiştiriniz ve kodu işlemciye yükleyiniz.
- **9.** *MATLAB* editörünü açınız ve *Run* butonuna basarak kodu çalıştırınız. Elde ettiğiniz *hız-zaman grafiğini* çiziniz ve yorumlayınız.

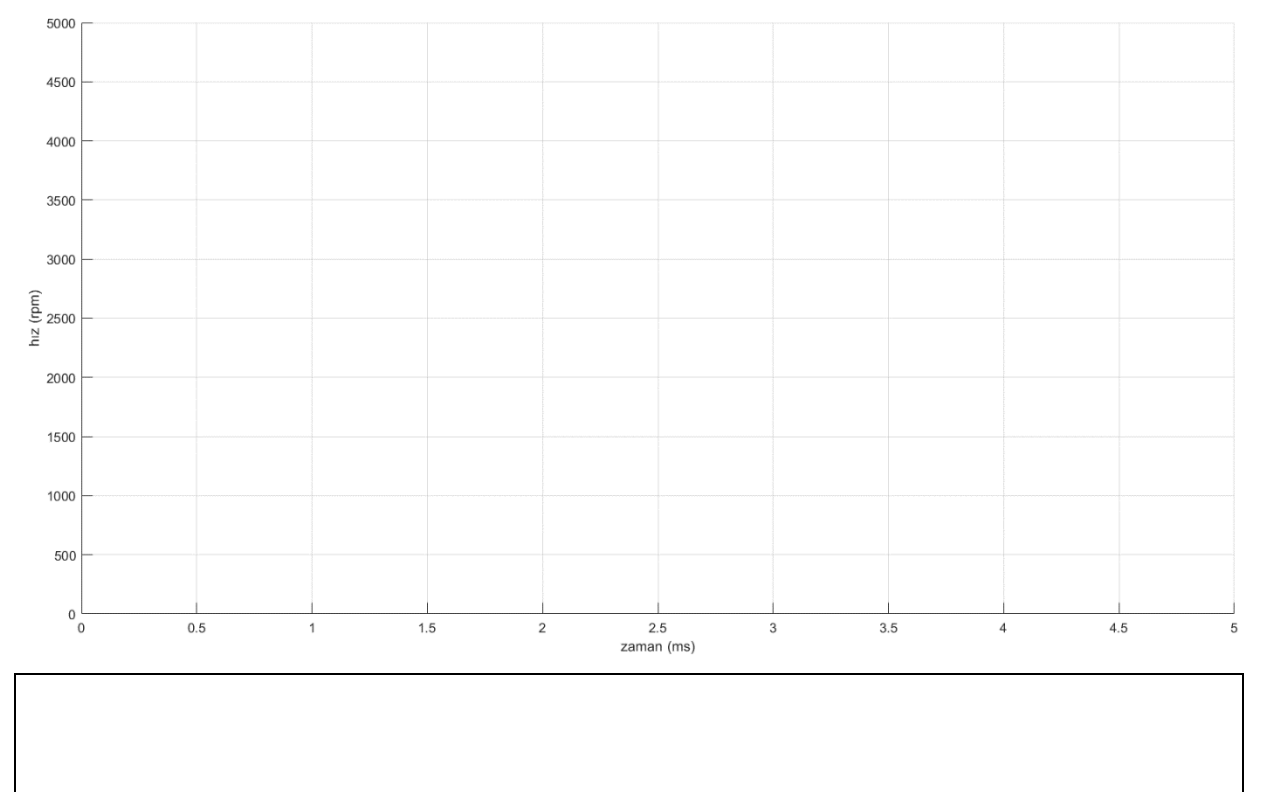

- Şekil 4'deki kodun 13. satırını int Ref = 4000; olarak değiştiriniz ve kodu işlemciye yükleyiniz.
- **11.** *MATLAB* editörünü açınız ve *Run* butonuna basarak kodu çalıştırınız. Elde ettiğiniz *hız-zaman grafiğini* çiziniz ve yorumlayınız.

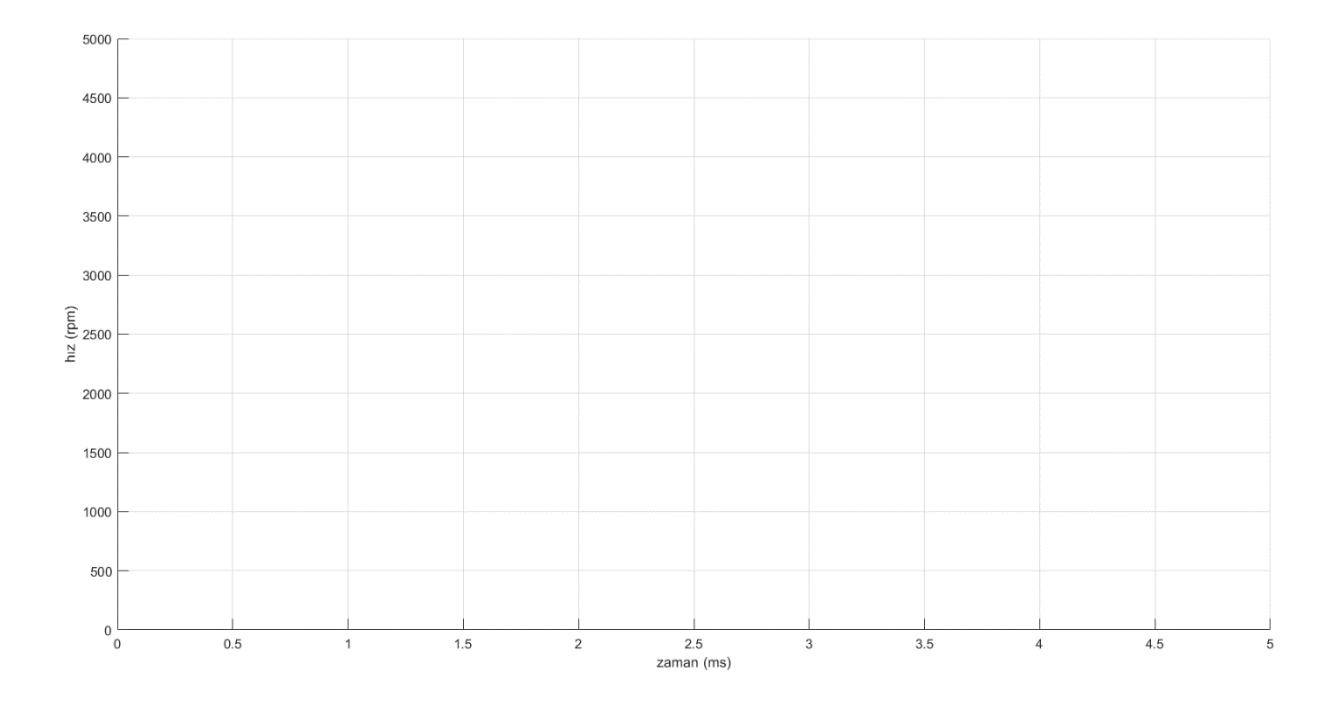

#### 4.2. Oransal Kontrol

- 1. Arduino editörünü açınız ve Şekil 5'deki kodu yazınız.
- Şekil 5'deki kodun 20. satırını float Kp = 1; olarak değiştiriniz ve kodu işlemciye yükleyiniz.
- **3.** *MATLAB* editörünü açınız ve *Run* butonuna basarak kodu çalıştırınız. Elde ettiğiniz *hız-zaman grafiğini* çiziniz ve yorumlayınız.

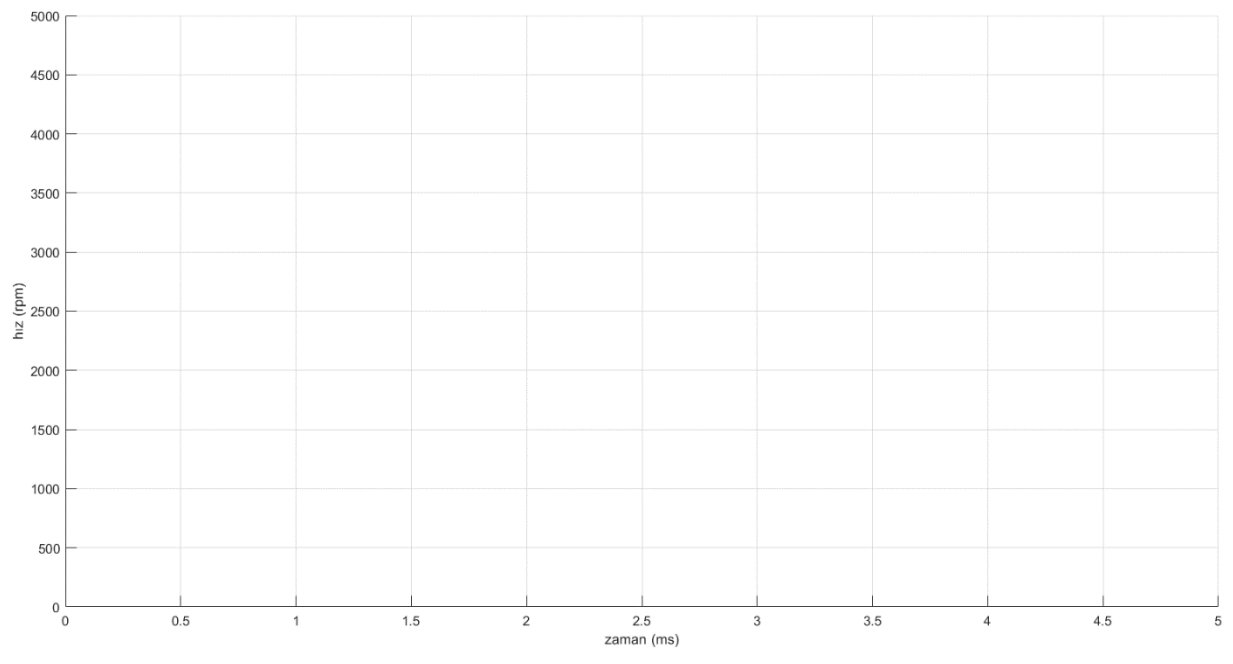

- Şekil 5'deki kodun 20. satırını float Kp = 10; olarak değiştiriniz ve kodu işlemciye yükleyiniz.
- **5.** *MATLAB* editörünü açınız ve *Run* butonuna basarak kodu çalıştırınız. Elde ettiğiniz *hız-zaman grafiğini* çiziniz ve yorumlayınız.

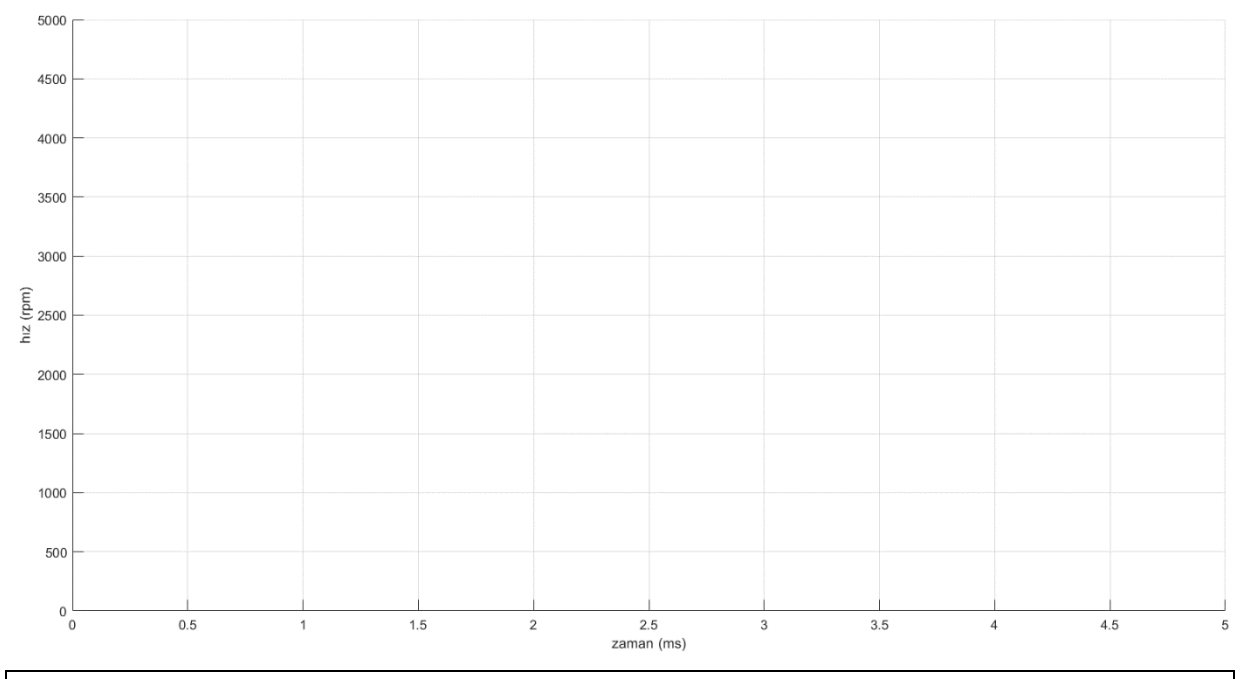

- Şekil 4'deki kodun 20. satırını float Kp = 0.1; olarak değiştiriniz ve kodu işlemciye yükleyiniz.
- 7. *MATLAB* editörünü açınız ve *Run* butonuna basarak kodu çalıştırınız. Elde ettiğiniz *hız-zaman grafiğini* çiziniz ve yorumlayınız.

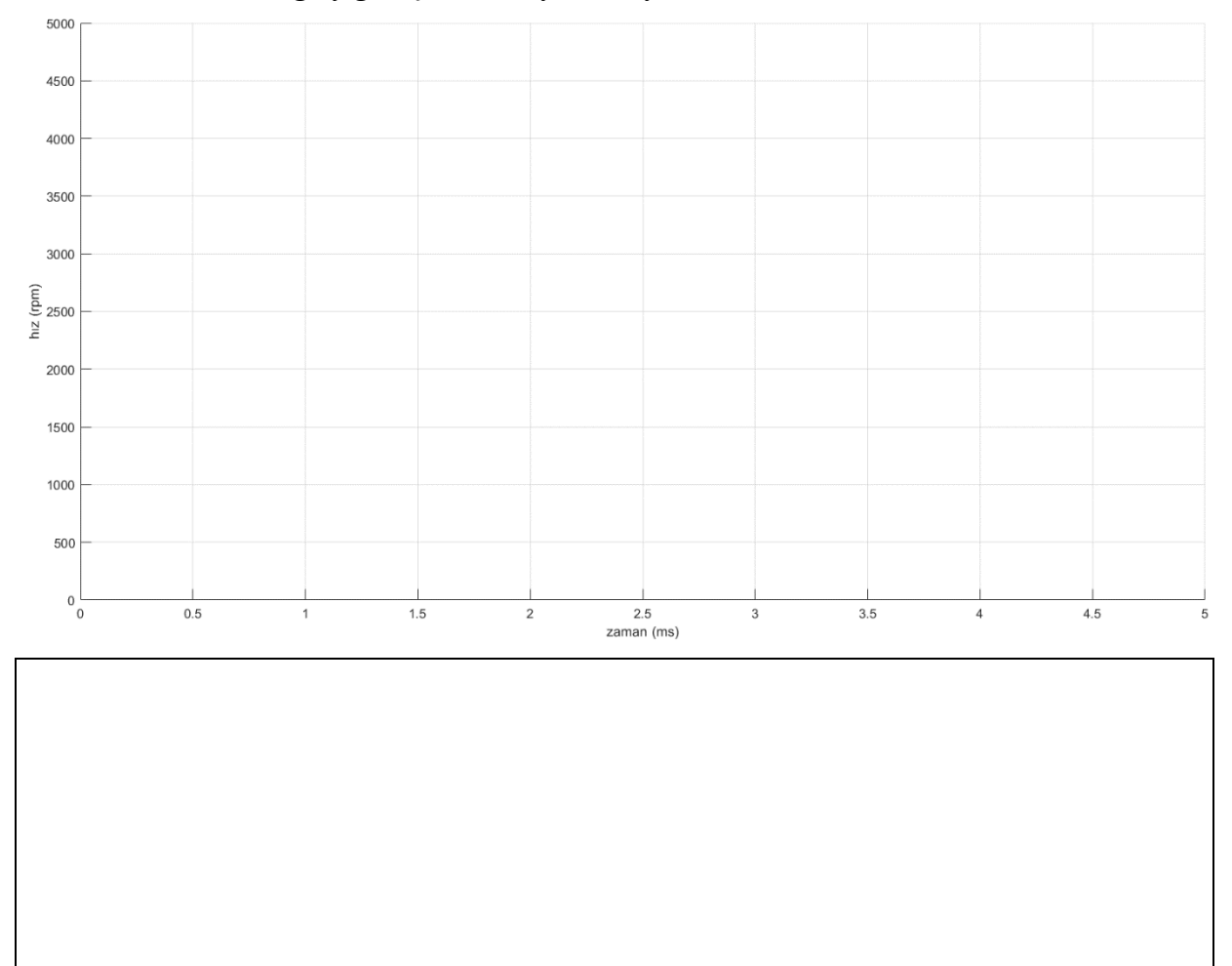

## 4.3. Oransal İntegral Kontrol

- 1. *Şekil 5*'deki kodun 20. satırını float Kp = 1; olarak değiştiriniz.
- Şekil 5'deki kodun 21. satırını float Ki = 1; olarak değiştiriniz ve kodu işlemciye yükleyiniz.
- **3.** *MATLAB* editörünü açınız ve *Run* butonuna basarak kodu çalıştırınız. Elde ettiğiniz *hız-zaman grafiğini* çiziniz ve yorumlayınız.

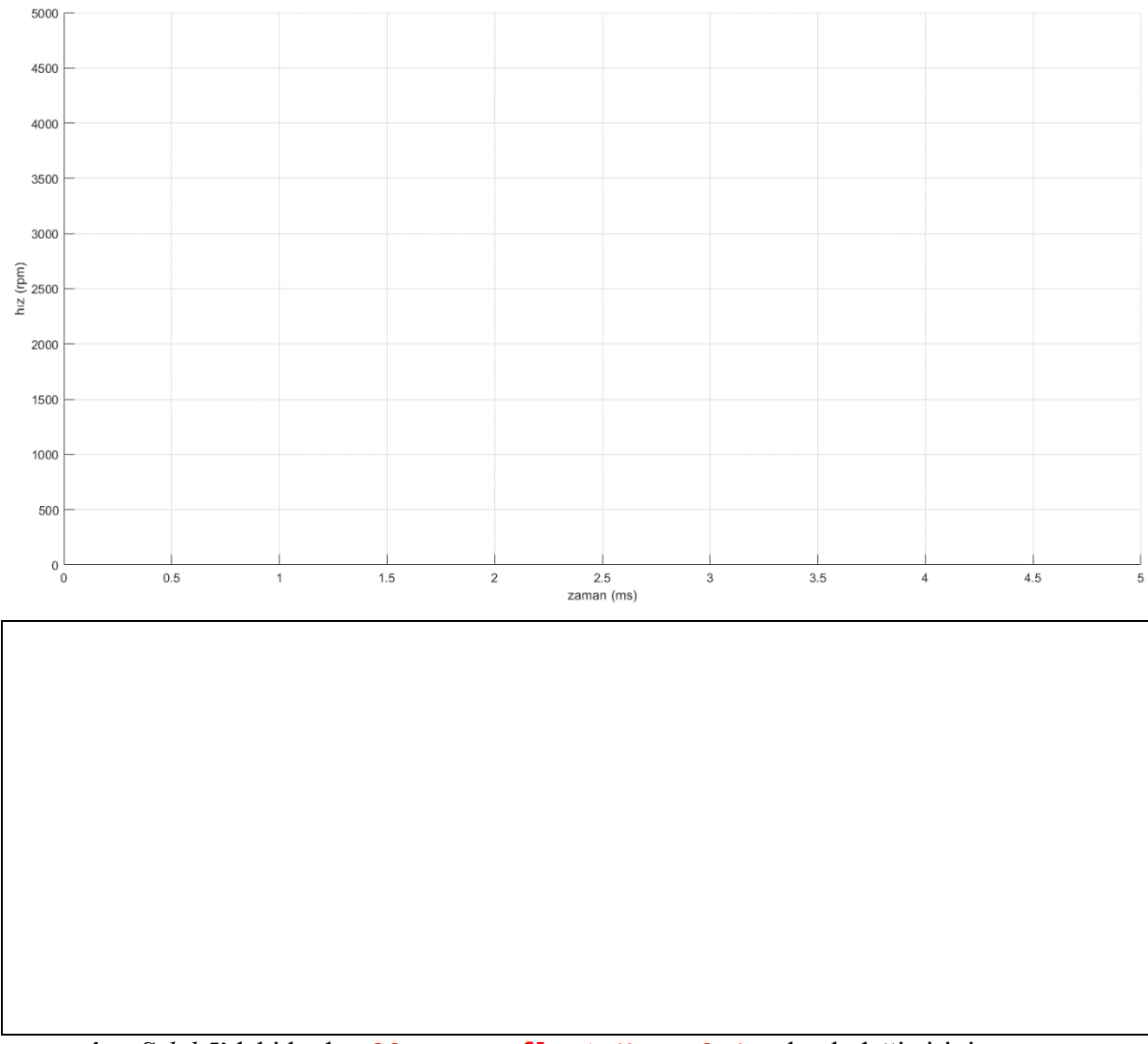

- **4.** *Şekil 5*'deki kodun **20.** satırını **float Kp** = **0.1**; olarak değiştiriniz.
- Şekil 5'deki kodun 21. satırını float Ki = 1; olarak değiştiriniz ve kodu işlemciye yükleyiniz.
- **6.** *MATLAB* editörünü açınız ve *Run* butonuna basarak kodu çalıştırınız. Elde ettiğiniz *hız-zaman grafiğini* çiziniz ve yorumlayınız.

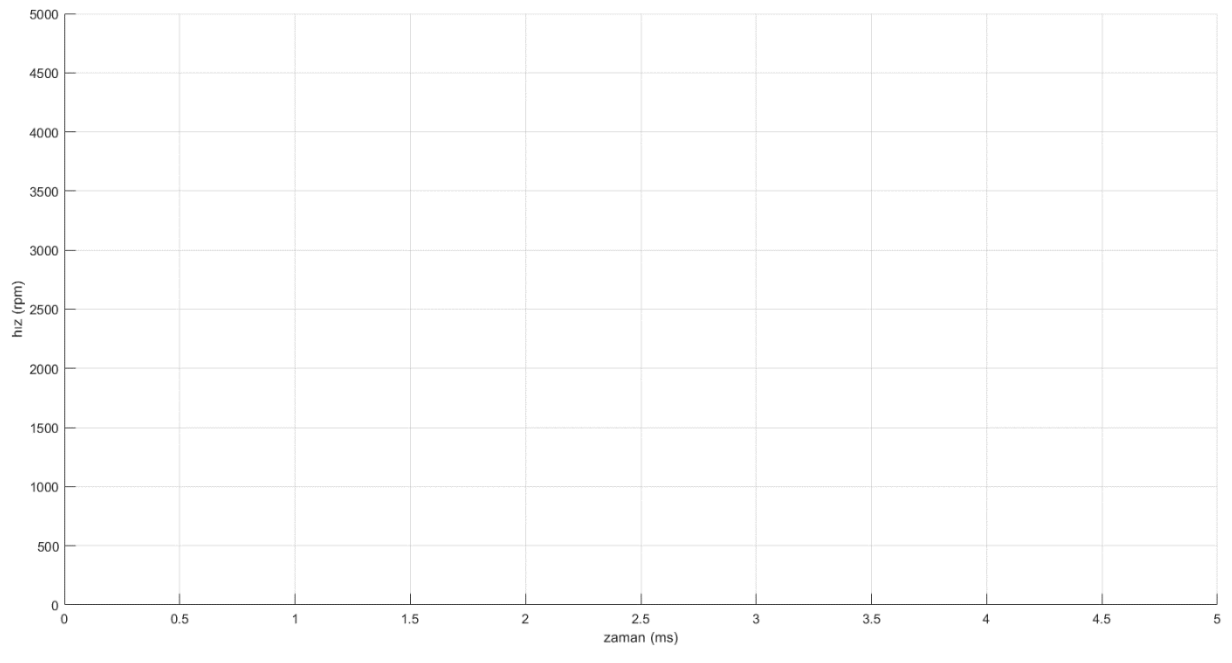

- 7. *Şekil 5*'deki kodun 20. satırını float Kp = 1; olarak değiştiriniz.
- Şekil 5'deki kodun 21. satırını float Ki = 0.15; olarak değiştiriniz ve kodu işlemciye yükleyiniz.
- **9.** *MATLAB* editörünü açınız ve *Run* butonuna basarak kodu çalıştırınız. Elde ettiğiniz *hız-zaman grafiğini* çiziniz ve yorumlayınız.

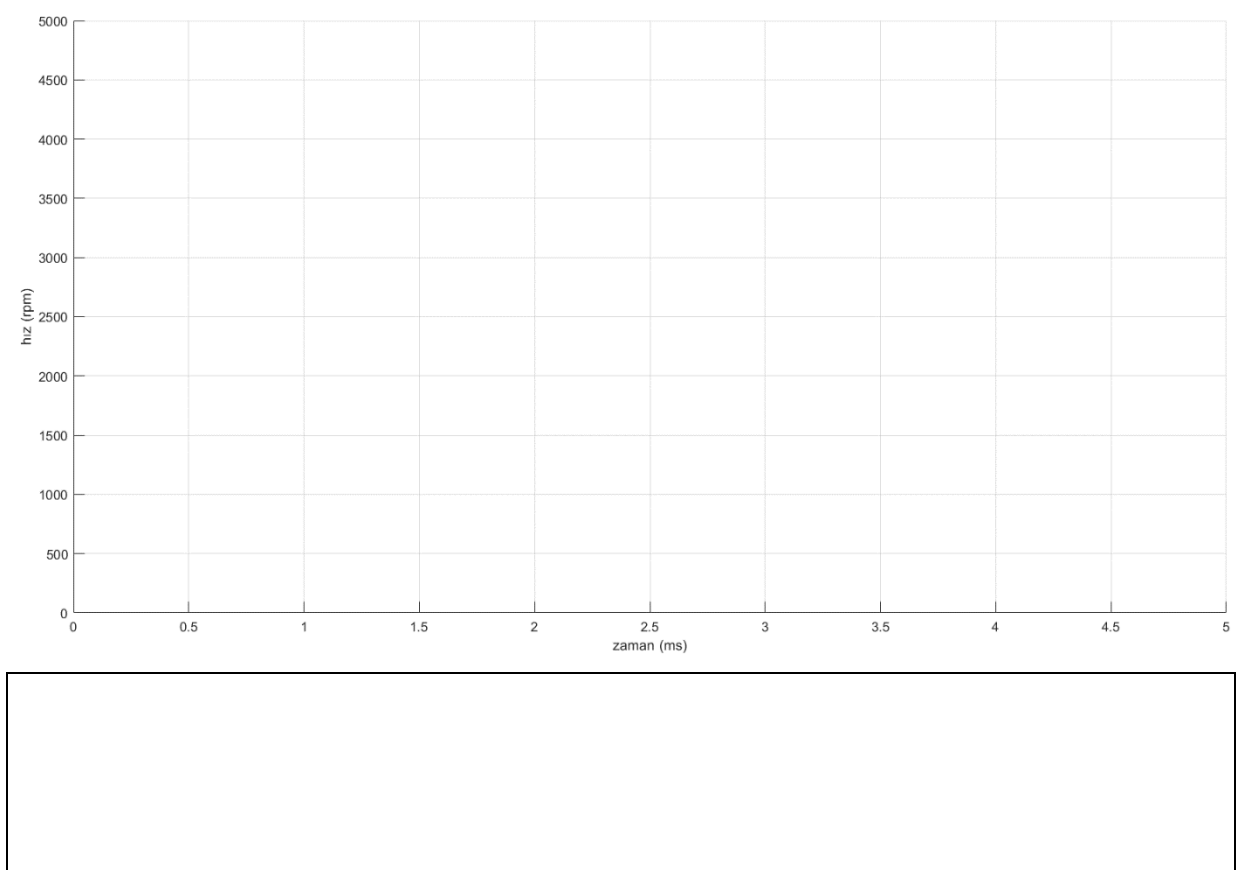

## 4.4. Oransal İntegral Türev Kontrol

- 1. *Şekil 5*'deki kodun 20. satırını float Kp = 1; olarak değiştiriniz.
- 2. *Şekil 5*'deki kodun 21. satırını float Ki = 1; olarak değiştiriniz.
- Şekil 5'deki kodun 22. satırını float Kd = 1; olarak değiştiriniz ve kodu işlemciye yükleyiniz
- **4.** *MATLAB* editörünü açınız ve *Run* butonuna basarak kodu çalıştırınız. Elde ettiğiniz *hız-zaman grafiğini* çiziniz ve yorumlayınız.

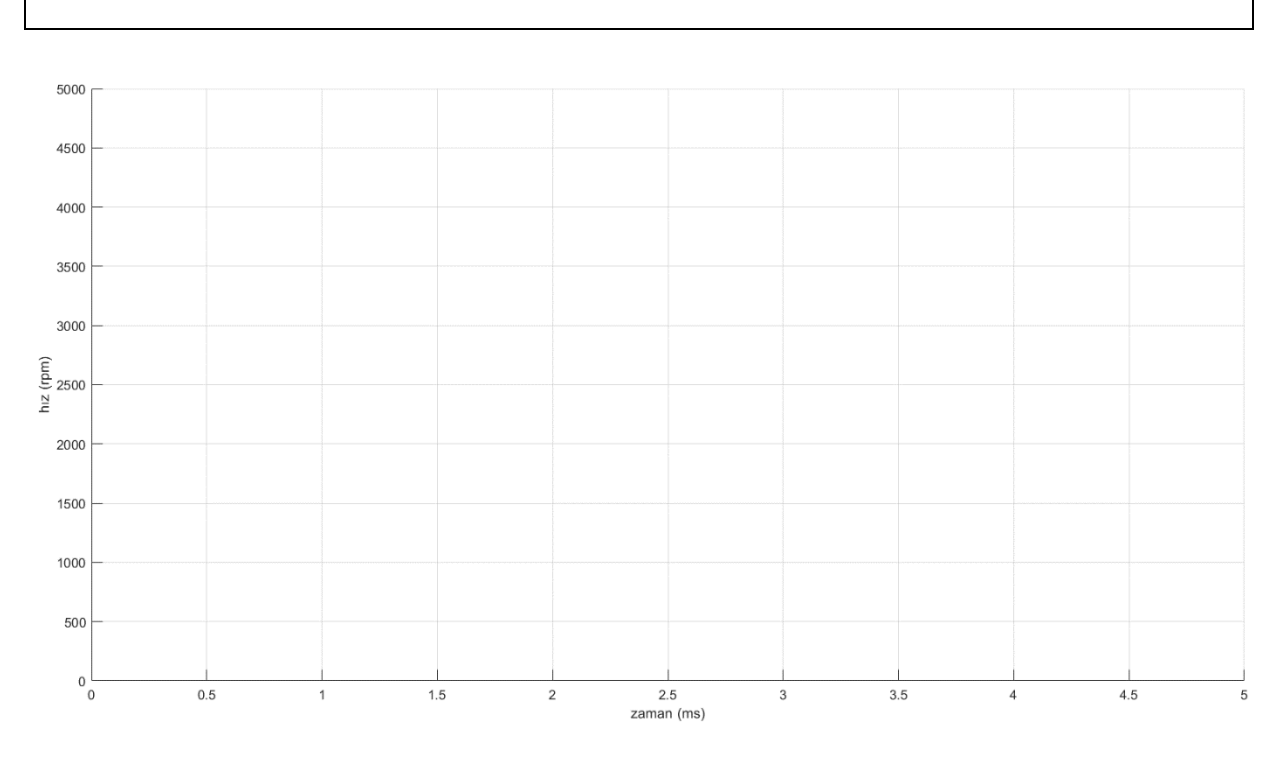

- 5. *Şekil 5*'deki kodun 22. satırını float Kd = 0.1; olarak değiştiriniz ve kodu işlemciye yükleyiniz ( $K_p = 1, K_i = 1$  ve  $K_d = 0,1$ ).
- **6.** *MATLAB* editörünü açınız ve *Run* butonuna basarak kodu çalıştırınız. Elde ettiğiniz *hız-zaman grafiğini* çiziniz ve yorumlayınız.

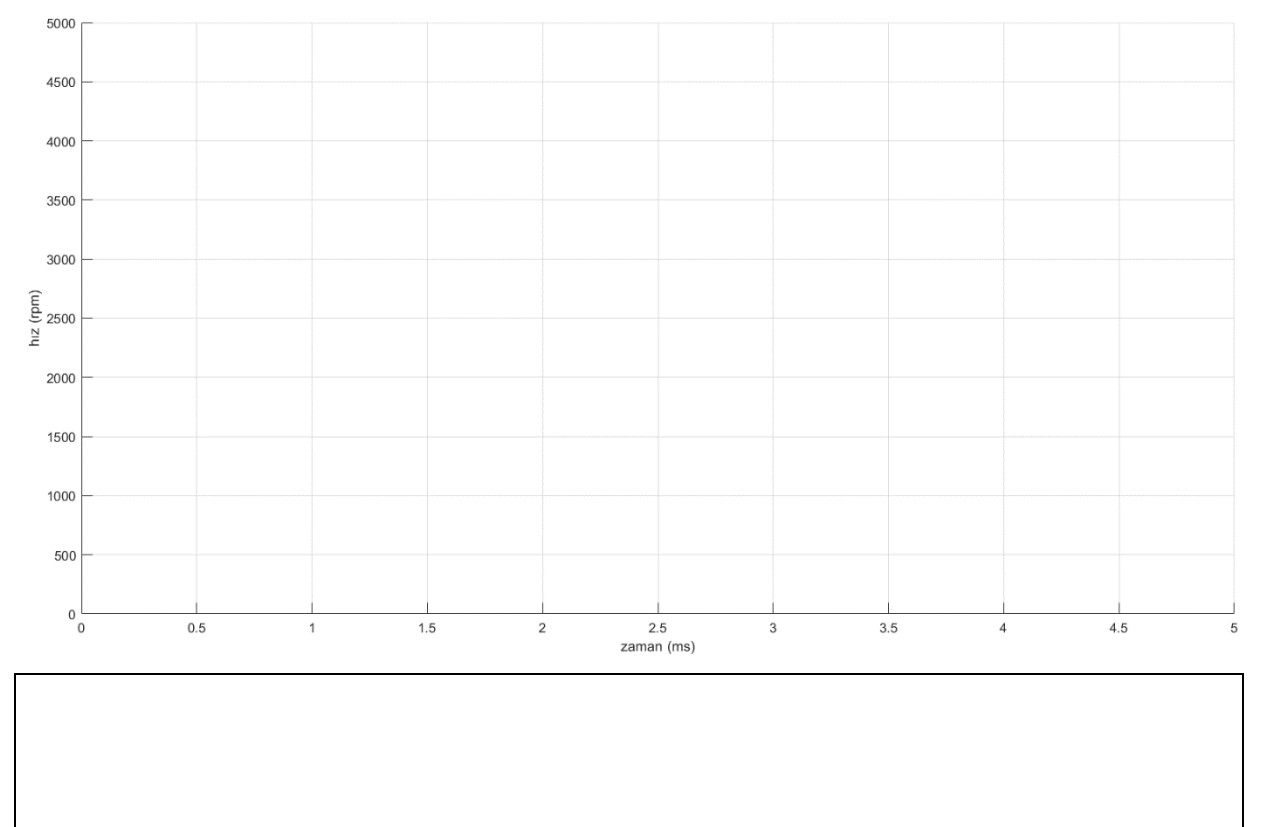

- 7. *Şekil 5*'deki kodun 21. satırını float Ki = 0.1; olarak değiştiriniz ve kodu işlemciye yükleyiniz ( $K_p = 1, K_i = 0,1$  ve  $K_d = 0,1$ ).
- 8. *MATLAB* editörünü açı nız ve *Run* butonuna basarak kodu çalıştırınız. Elde ettiğiniz *hız-zaman grafiğini* çiziniz ve yorumlayınız.

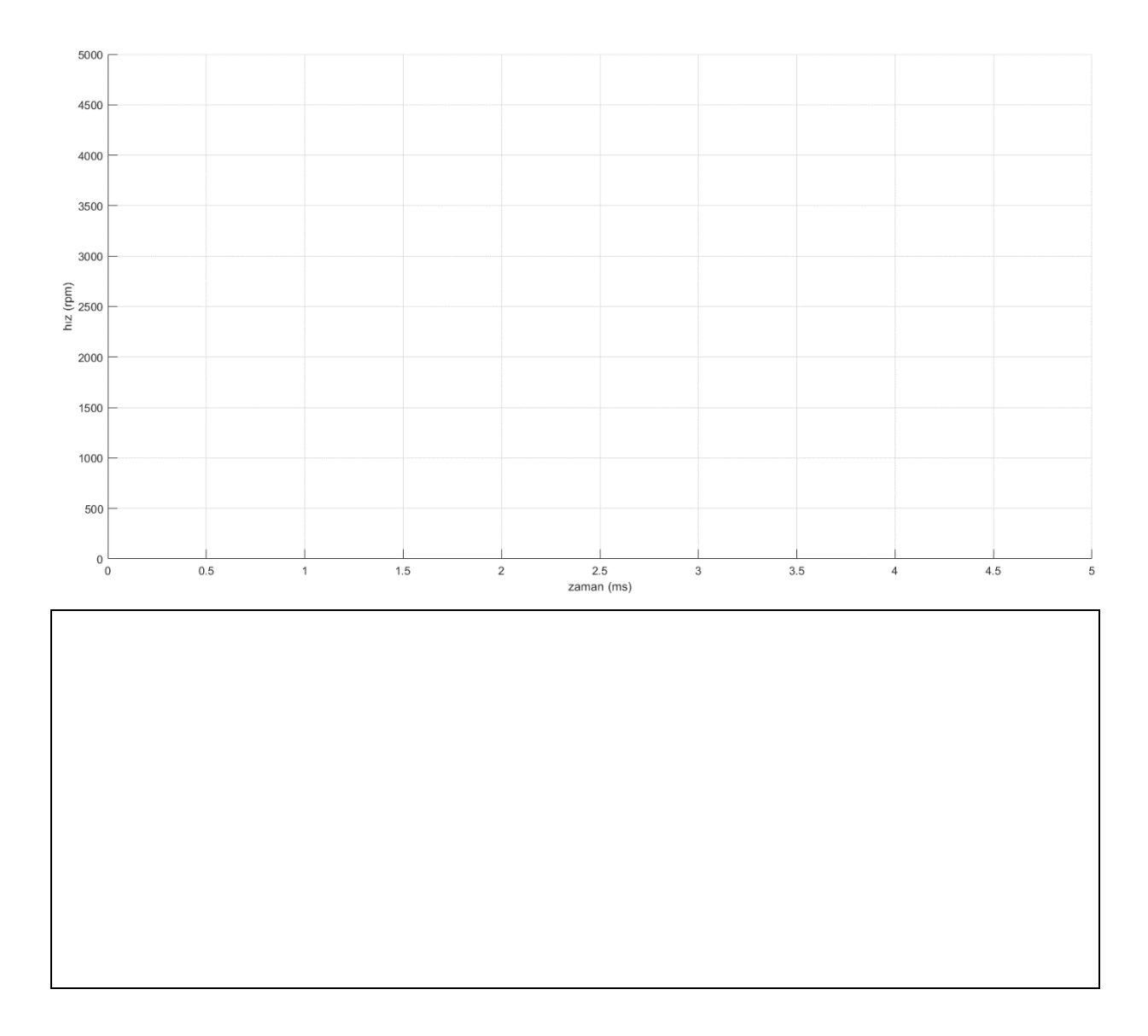

# 5. Değerlendirme